### Setting Up Your Phone

Welcome to Verizon Wireless You're now part of a growing movement that's about speed, signal and strength. This guide will show you how to set up and use your phone. access special features and find help.

#### Step 1. Remove the Back Cover

Place your fingernail in the USB/charger port cutout at the bottom of the phone and pop the cover off the phone.

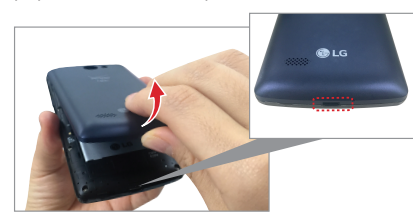

#### Optional: Replace the SIM Card

Your phone comes with the SIM card already installed. If you need to replace vour SIM card, follow these steps:

- Slide the old SIM card out of the SIM card slot
- Insert the new SIM card in the slot with the Verizon logo facing up.

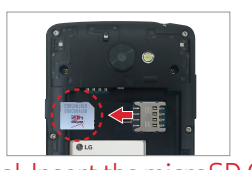

Optional: Insert the microSD Card Slide the microSD card into the microSD card slot with the gold contacts facing down

NOTE: The microSD card is sold separately.

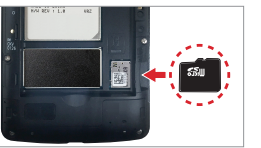

Step 2. Insert the Battery Insert the battery, making sure to align the gold contacts. Press down gently to secure the battery.

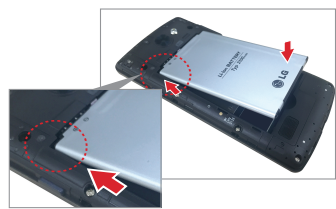

Step 3. Replace the Back Cover Place the back cover over the back of the phone, then press down along the edges to secure the cover

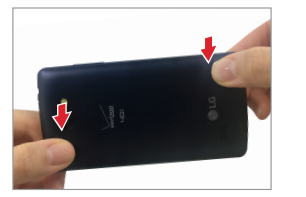

Step 4. Charge the Phone Before turning on your phone, fully charge the battery.

WARNING! Please use only an approved charging accessory to charge your phone. Improper handling of the charging port, as well as the use of an incompatible charger, may cause damage to your device and yoid the warranty.

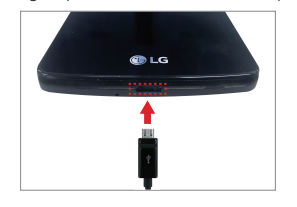

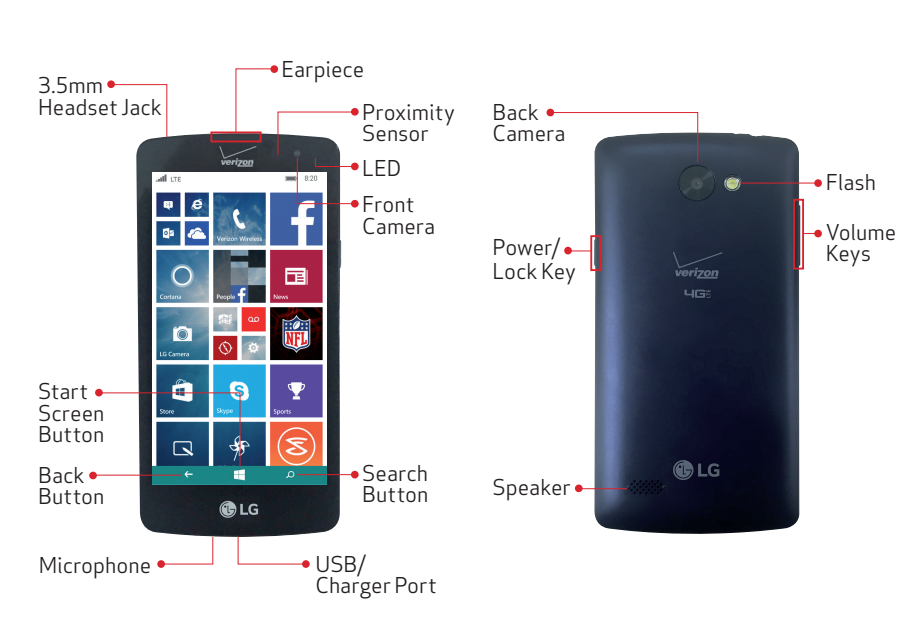

NOTE: Devices and software are constantly evolving—the screen images and icons you see here are for reference

# Power/Lock Kev.

To turn your phone off, press and hold the Power/Lock Key until you see instructions. Then swine down

To turn on your screen, press the **Power**/ Lock Key. Swipe the screen up to unlock it.

- Play Xbox games.
- Video.
- Pass.<sup>1</sup>
- settings.
- Use Find My Phone to ring, lock or erase your phone, or find it on a map.

### Using Your Phone

#### Turning Your Phone On/Off

To turn your phone on press and hold the

#### Sign In with a Microsoft Account

With a Microsoft account, you'll be able to:

- Download apps, music and games from the Windows Phone Store
- Automatically upload your photos and videos to OneDrive.
- Watch movies and TV shows with Xbox
- Listen to music using an Xbox Music

Create backups of your apps and

Use the email address and password from vour Microsoft account to sign in to Outlook com Hotmail Xbox Windows OneDrive and more

If you're not sure whether you already have one, or if you have more than one and need to choose between them, go to windowsphone.com to learn more.

<sup>1</sup>Xbox Music Pass is a monthly music subscription service Some Windows Phone Store content may not be available via Xhox Music Pass and may vary over time

#### Making a Call

- Tap the **phone** icon on the **Start** screen
- Tap the dialer and enter the number vou want to call.
- call Tap the **call** button to place the call

#### Advanced Calling

You can make High-Definition Voice Calls. and surf the web while you talk on the phone. when you add Advanced Calling to vourline

Visit verizonwireless.com/AdvancedCalling

#### to learn how.

Receiving a Call

answer Tap the **answer** button to answer an incoming call. If the screen is locked, swipe the screen up, then tap the button.

#### Visual Voice Mail

Listen to, manage and delete your messages directly from your phone, in any order, without having to listen to instructions

- Tap the Voice Mail icon on the Start screen
- Follow the instructions to set up your voice mail

NOTE: Voice mailboxes not set up within 45 days will be canceled. Your voice mailbox is not password protected until you create a password by following the setup tutorial

#### Create New Contacts

There are a couple of quick ways to create a new contact:

- On the Start screen, tap People, and then tap  $Add \oplus$  in the contacts list.
- On the **Start screen**, tap **Phone C** and then swipe over to **history**. Next to the phone number you want to save, tap Details (3), and then tap Save (8).

If you save a contact to your Microsoft account, it will be synced to your Microsoft account automatically That way, your contacts are backed up if you lose your phone, and you can see them from anywhere you sign in to Outlook.com

#### Entering Text

When you start an app or select a field that requires text or numbers, the onscreen keyboard becomes available.

After entering your text, tap the background to close the keyboard or tap the Back Button ←

#### Taking Photos

- 🖸 Tap the LG Camera icon on the Start screen
- Use the screen to set up your shot.
- Tap the Capture button (if shown). Or tap the subject to take the picture. Your picture will be automatically saved to the **Photos** app.

#### Action Center

Swipe down from the top of your screen to get to Action Center, and then tap one of the quick action items at the top. To change the quick actions, open Action Center and then tan ALL SETTINGS @ > notifications+actions

#### Search and Do with Cortana

Cortana helps you add items to your calendar make a call take a note set alerts find things and more.

⊘ To find something with Cortana, just tap the Search button.

 To talk to Cortana, touch and hold the Search button. Then just say what you need.

#### Using Your Phone

#### l ive Tiles

Arrange your Start screen how you want it and make it easy to see everything that's going on with the people and passions in your life, real-time. You can size your Live Tiles however you like, making your phone as unique as vou are.

#### Add Live Tiles

On the **Start screen**, swipe to the left to see the App list screen. Touch and hold an icon in the list and then choose **pin to start**.

#### Resize Live Tiles

Touch and hold the Tile on the **Start** screen and then tap the Resize icon until the Tile changes to the size you want.

#### Change Your Phone Settings

To add an email account, change ringtones, connect to Wi-Fi or pick a new theme color:

Swipe down from the top of the screen. Then tap ALL SETTINGS.

MBM65119201 (1.0) This booklet is made from 100% post-consumer recycled paper. Sovink This booklet is printed with sov ink. Printed in China

©2015 Verizon Wireless, All Rights Reserved

BC

#### Set Call and Notification Tones

You can assign ringtones and text tones to people and choose sounds for alerts.

To change a ringtone or text tone for a contact.

- . On the **Start screen**, tap **People**, and then swipe over to **Contacts**.
- 2. Tap the contact you want to change. and then tap the **Edit** icon.
- Tap **ringtone** or **text tone**, and then tap the tone you want to assign.

To change another ringtone or alert:

- . On the **Start screen**, swipe over to the App list, and then tap Settings > ringtones + sounds.
- 2. Tap **Ringtone** and select the desired ringtone.

You can also create vour own ringtones. For more information, go to windowsphone.com.

#### Bluetooth®

- Swipe down from the top of the screen. Then tap ALL SETTINGS > Bluetooth.
- Tap the Bluetooth switch to toggle it On or Off.

Your phone will scan for and display nearby Bluetooth devices. If the device you want to pair with isn't on the list, make sure the target device is set to be discoverable

NOTE: Depending on the type of device you are pairing with, you may also be asked to enter a passkey or confirm matching nasskevs

#### People Hub

Bring your friends, family and colleagues together from multiple social networks into one central place.

#### Integrate Social Networks

Adding your email accounts and social networks is the easiest way to get your contacts set up on your phone.

- 1. On the Start screen, tap People.
- 2. Tap ... > add an account.
- Add the desired social networking account.

#### Viewing Contacts List and Feeds Tap the **People** tile on the **Start screen**.

If you're signed in to your Microsoft or Facebook accounts, swipe to the left to see updates from your friends.

#### OneDrive

Get your files whenever you need them. from wherever you are. Stash files and access them from multiple PCs, your phone and even non-Windows devices with the OneDrive app.

#### Get Apps, Games, Music & Videos

The Windows Phone Store is the place to get apps and games on your phone.

On the Start screen, tap Store, You can search by app name, browse by category and even get recommendations tailored just for you.

To get music, use the **Xbox Music** app, and to get videos, use the **Xbox Video** app. Both sync with your cloud collection and other devices when you sign in with the same Microsoft account across devices.

#### Keeping Things in Sync

It's easy to get your photos, videos, music, documents and more from your computer to your phone (and vice versa).

#### If You Have a Windows 7 or 8 PC

Plug your phone into your computer with the USB cable to get the Windows Phone app.

### If You Have a Mac App Store.

Conserve Your Battery with **Battery Saver** Battery Saver gives you useful info about your battery usage and helps you conserve power when it runs low.

Saver

To change when Battery Saver starts conserving power, swipe to **settings** and tap one of the options under Conserve batterv life.

background.

Get the Windows Phone app from the Mac

On the **Start screen**, swipe over to the App list, and then tap Battery

To turn Battery Saver on right away and stay on until the next charge.

tap the switch to On.

4. To see how much battery power

your apps are using, swipe over to

**usage**. Then tap an app to see details

and change whether it can run in the

### Improving Accessibility

Adjust accessibility settings to assist users who have impaired vision or hearing or reduced dexterity.

- Swipe down from the top of the screen, and then tap ALL SETTINGS > ease of access
- 2. Set the desired options to improve accessibility.

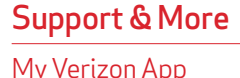

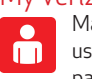

Manage your account, track your usage, edit account information. pay your bill and more.

#### Get Help Using Your Phone

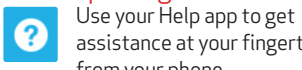

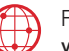

assistance at your fingertips, right from your phone. From your computer, visit

verizonwireless.com/support.

#### Customer Service

Call (800) 922-0204. Follow us @VZWSupport. 🔰

#### More Information

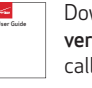

Download a User Guide from verizonwireless.com/support or call (877) 268-7589 to order a copy.

#### Customer Information

#### Your Wireless Device and Third Party Services

Verizon Wireless is the mobile carrier associated with this wireless device but many services and features offered through this wireless device are provided by or in conjunction with third parties. Verizon Wireless is not responsible for your use of this wireless device or any non-Verizon Wireless applications, services and products including any personal information you choose to use, submit or share with others. Specific third party terms and conditions terms of use and privacy policies shall apply. Please review carefully all applicable terms and conditions and policies prior to using this wireless device and any associated application product orservice

#### Hearing Aid Compatibility Information This phone has been tested and rated for use with hearing

aids for some of the wireless technologies that it uses. However, there may be some newer wireless technologie used in this phone that have not been tested yet for use with hearing aids. It is important to try the different features of this phone thoroughly and in different locations, using your hearing aid or cochlear implant, to determine if you hear any interfering noise. Consult Verizon Wireless or the manufacturer of this phone for information on hearing aid compatibility. If you have questions about return or exchange policies consult Verizon Wireless or the phone retailer

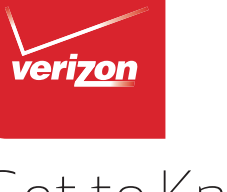

## Get to Know Your Phone

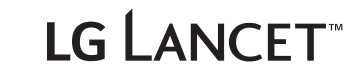